## Manuel d'installation module de communication /connexion routeur, foyer et application DRU contrôle

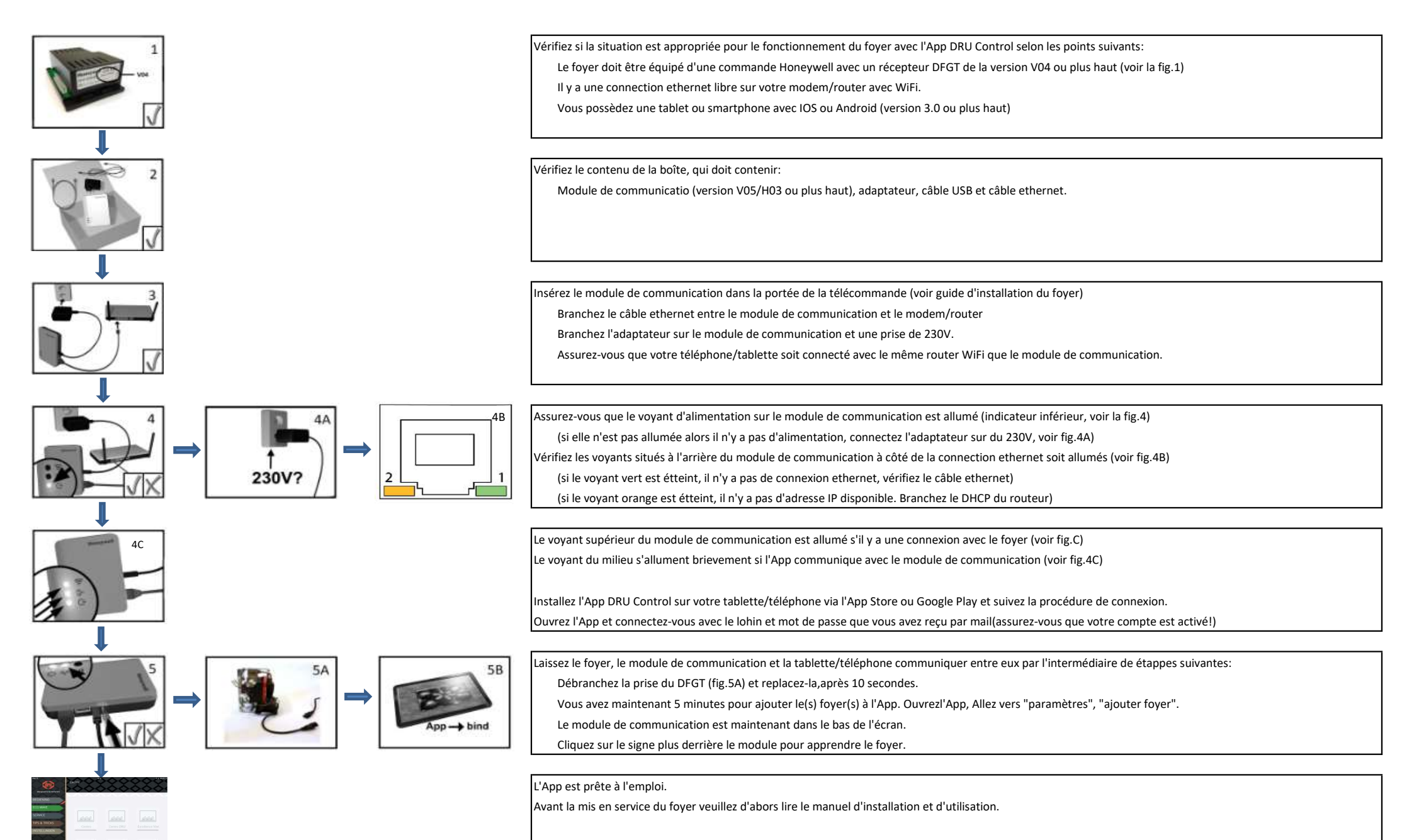

Si après avoir suiviles étappes ci-dessus, vous n'avez comme-même pas su mettre le(s) foyer(s) sur l'App alors vous pouvez contactez le Service Clientèle de DRU Belgium (03-450000 ou info@drufire.be)